|                       | ALAGAPPA COLLEGE OF TECHNO                     |              |                | MPUS,        | ANNA UNIVER     | SITY, CHENN   | <u>AI - 600025</u>       | an den de la      |
|-----------------------|------------------------------------------------|--------------|----------------|--------------|-----------------|---------------|--------------------------|-------------------|
|                       | B.TECH REGULAR                                 | Program      | mo Fee         | Struct       | ure for the     | Year 2022-    | 2023                     | and and and a set |
|                       |                                                | - oBrain     | General        |              | For Differently | For           | For First                | For               |
|                       |                                                | s. rt u      | v v            | es<br>is.    | Abled           | Differently   | Graduate                 |                   |
|                       |                                                | Inac<br>Inac | rate<br>7 R    | dat(<br>in F | Candidates      | Abled         | (Taminadu<br>Candidatas) | SC/ SCA / ST      |
| SLNo                  | Details                                        | Am           | er St<br>nt ir | ndid         | in Tamilnadu    | SC/SI         | Amount in                | Amount in Rs      |
| 51.140.               | Details                                        | r Ta<br>ites | othe           | Ca           | Amount in Rs.   | Candidates in |                          | Amount in N3.     |
|                       |                                                | Fo           | or o<br>Am     | NRI<br>Ai    |                 | Amount in Rs  | 113.                     |                   |
|                       |                                                | Cano         | щ              | For          |                 | Amount in N3. |                          |                   |
| l. One                | Time Fee (Payable at the time of Admission)    |              |                |              |                 |               |                          |                   |
| 1.                    | Admission Fee                                  | 300          | 300            | 300          | 0               | 0             | 300                      | 300               |
| 2.                    | Academic Course Fee                            | 200          | 200            | 200          | 0               | 0             | 200                      | 200               |
| 3.                    | Provisional Certificate and Degree Certificate | 1000         | 1000           | 1000         | 0               | 0             | 1000                     | 1000              |
| 4.                    | Personality and Character Development          | 200          | 200            | 200          | 0               | 0             | 200                      | 200               |
|                       | Programme                                      | 1200         | 1222           |              | 0               | 0             | 1200                     | 1200              |
| 5.                    | Placement and Training Charges                 | 1200         | 1200           | 1200         | 0               | 0             | 10                       | 10                |
| 6.                    | N.S.S Fee                                      | 10           | 10             | 10           | 0               | 0             | 200                      | 200               |
| 7.                    | Sports Affiliation Fee                         | 200          | ,200           | 200          | 0               | 0             | 200                      | 200               |
| 8.                    | YRC Special Camping / Activities               | 200          | 200            | 200          | 0               | 0             | 50                       | 50                |
| 9.                    | Valar Tamil Mandram Development Fund           | . 50         | 50             | 50           | 0               | 0             | 500                      | 500               |
| 10.                   | Smart Cad Fee                                  | 500          | 500            | 500          | 500             | 500           | 2000                     | 2000              |
| 11.                   | Co-operative Society Membership Fee            | 2000         | 2000           | 2000         | 2000            | 2000          | 2000                     | 12000             |
| 12.                   | Recognition, Registration and Enrollment Fee   | 1200         | 1700           | 2500         | 1200            | 1200          | 1200                     | 1200              |
|                       | Total (I)                                      | 7060         | 7560           | 8360         | 3700            | 3700          | 7060                     | 7060              |
| llh Call              | tion Deposit (Refundable)                      |              |                |              |                 |               | 6000                     | 6000              |
| 1.                    | Institutional Deposit                          | 6000         | 6000           | 6000         | 6000            | 6000          | 6000                     | 6000              |
| 2.                    | Library Deposit                                | 3000         | 3000           | 3000         | 3000            | 3000          | 3000                     | 3000              |
|                       | Total (II)                                     | 9000         | 9000           | 9000         | 9000            | 9000          | 9000                     | 9000              |
| 100-51-11<br>1        | Tuition Fee                                    | 6000         | 6000           |              | 0               | 0             | 0                        | 0                 |
| 2                     | Development Fee                                | 2600         | 2600           |              | 0               | 0             | 2600                     | 2600              |
| 3                     | Library Fee                                    | 650          | 650            | 500          | 0               | 0             | 650                      | 650               |
| 4                     | Computer Charges                               | 1200         | 1200           | 500          |                 | 0             | 1200                     | 1200              |
| 5                     | Lab Contingency Charges                        | 1200         | 1200           | 700          | 0               | 0             | 1200                     | 1200              |
| 6                     | Educational Media Charges                      | 500          | 500            | 200          | 0               | 0             | 500                      | 500               |
| 7                     | Internet Society Fee                           | 270          | 270            | 200          | 0               | 0             | 270                      | 270               |
| 2<br>2                | Sports & Games Foo                             | 270          | 270            | 100          | 0               | 0             | 270                      | 270               |
| 0.                    | University Cultural & Professional Society Fee | 200          | 500            | 100          | 0               | 0             | 200                      | 200               |
|                       | onversity cultural & Professional Society Fee  | 500          | 500            |              | 0               | 0             | 500                      | 500               |
| 10.                   | Student Accident & Medical Relief Fund         | 500          | 500            | 150          | 0               | 0             | 500                      | 500               |
| 11.                   | Registration Fee                               | 800          | 800            | 200          | 0               | 0             | 800                      | 800               |
| 12.                   | Y.R.C / Army flag Day Subscription             | 15           | 15             | 15           | 0               | 0             | 15                       | 5 15              |
| 13.                   | Sports Affiliation Fee                         | 65           | 65             | 65           |                 |               | 65                       | 6                 |
| 14.                   | Industrial Visit                               | 500          | 500            | 500          | C               | C             | 500                      | 50                |
|                       | Total (III)                                    | 15000        | 15000          | 3230         | C               | ) (           | 900                      | 900               |
|                       | Grand Total (I) + (II) + (III)                 | 31060        | 31560          | 20590        | 12700           | 12700         | 2506                     | 2506              |
| and the second second | Amount paid at the time of Counselling         | 0            | 5000           | 0            | C               | ) (           |                          | 0                 |
|                       | FEE TO BE PAID THROUGH ONLINE                  | 31060        | 26560          | 20590        | 12700           | 12700         | 2506                     | 0 / 2506          |

6.2.) 30/1/22

DIRECTOR CENTRE FOR e-GOVERNANCE ANNA UNIVERSITY, CHENNAI-600 025, DEAN Alagappa College of Technology Anna University, Chennai - 600 025.

2018 m C 29 6/2

|                                        | ALAGAPPA COLLEGE OF TECHN                       |                                             |                                                 | MPUS                                | ANNA UN                             | IIVERSITY, C                              | HENNAI - 6                                | 00025                                       |                                |
|----------------------------------------|-------------------------------------------------|---------------------------------------------|-------------------------------------------------|-------------------------------------|-------------------------------------|-------------------------------------------|-------------------------------------------|---------------------------------------------|--------------------------------|
| 11 1 1 1 1 1 1 1 1 1 1 1 1 1 1 1 1 1 1 | B.TECH SELF SUPPOR                              | JLUGY (A                                    | CIECH) C                                        | Foo S                               | tructure fo                         | or the Year                               | 2022-202                                  | 3                                           |                                |
|                                        |                                                 | TING Pro                                    | General                                         | Fee 5                               | For First<br>Graduate<br>(Tamilnadu | For Tamilnadu<br>SC/SCA/ST<br>Candidates) | For Tamilnadu<br>SC/SCA/ST<br>Candidates) | For General<br>Differently<br>Abled Student | For Differently<br>Abled SC/ST |
| SI.NO                                  | Details                                         | For Tamilnadu<br>Candidate Amount<br>in Rs. | For other States<br>Candidates Amount<br>in Rs. | For NRI Candidates<br>Amount in Rs. | Candidates)<br>Amount in Rs.        | above<br>2.5 Lakhs<br>Rs.                 | below 2.5<br>Lakhs Rs.                    | in Tamilnadu<br>Amount in Rs.               | Tamilnadu<br>Amount in Rs.     |
| 1. 0                                   | ne Time Fee (Payable at the time of Admission)  |                                             |                                                 |                                     |                                     |                                           |                                           |                                             |                                |
| 1.                                     | Admission Fee                                   | 300                                         | 300                                             | 300                                 | 300                                 | 300                                       | 300                                       | 0                                           | 0                              |
| 2.                                     | Academic Course Fee                             | 200                                         | 200                                             | 200                                 | 200                                 | 200                                       | 200                                       | 0                                           | C                              |
| 3.                                     | Provisional Certificate and Degree Certificate  | 1000                                        | 1000                                            | 1000                                | 1000                                | 1000                                      | 1000                                      | 0                                           | C                              |
| 4.                                     | Personality and Character Development Programme | 200                                         | 200                                             | 200                                 | 200                                 | 200                                       | 200                                       | 0                                           | 0                              |
| 5.                                     | Placement and Training Charges                  | 1200                                        | 1200                                            | 1200                                | 1200                                | 1200                                      | 1200                                      | 0                                           | 0                              |
| 6.                                     | N.S.S Fee                                       | 10                                          | 10                                              | 10                                  | 10                                  | 10                                        | 10                                        | 0                                           | C                              |
| 7.                                     | Sports Affiliation Fee                          | 200                                         | 200                                             | 200                                 | 200                                 | 200                                       | 200                                       | . 0                                         | C                              |
| 8.                                     | YRC Special Camping / Activities                | 200                                         | 200                                             | 200                                 | 200                                 | 200                                       | 200                                       | 0                                           | 0                              |
| 9.                                     | Valar Tamil Mandram Development Fund            | 50                                          | 50                                              | 50                                  | 50                                  | 50                                        | 50                                        | 0                                           | С                              |
| 10.                                    | Smart Cad Fee                                   | 500                                         | 500                                             | 500                                 | 500                                 | 500                                       | 500                                       | 500                                         | 500                            |
| 11.                                    | Co-operative Society Membership Fee             | 2000                                        | 2000                                            | 2000                                | 2000                                | 2000                                      | 2000                                      | 2000                                        | 2000                           |
| 12.                                    | Recognition, Registration and Enrollment Fee    | 1200                                        | 1700                                            | 2500                                | 1200                                | 1200                                      | 1200                                      | 1200                                        | 1200                           |
|                                        | iotai (i)                                       | 7060                                        | 7560                                            | 8360                                | 7060                                | 7060                                      | 7060                                      | 3700                                        | 3700                           |
|                                        |                                                 | 6000                                        | i i                                             |                                     |                                     |                                           |                                           |                                             | 386L7                          |
| 1.                                     |                                                 | 6000                                        | 6000                                            | 6000                                | 6000                                | 6000                                      | 6000                                      | 6000                                        | 6000                           |
| 2.                                     | Library Deposit                                 | 3000                                        | 3000                                            | 3000                                | 3000                                | 3000                                      | 3000                                      | 3000                                        | 3000                           |
| 10 23                                  | Total (II)                                      | 9000                                        | 9000                                            | 9000                                | 9000                                | 9000                                      | 9000                                      | 9000                                        | 9000                           |
| 1                                      |                                                 | 10000                                       | 10000                                           |                                     |                                     |                                           | 10000                                     | 0                                           |                                |
| 2                                      | Development Fee                                 | 2000                                        | 2000                                            |                                     | 2000                                | 2000                                      | 10000                                     | 0                                           | 0                              |
| 2                                      |                                                 | 5000                                        | 5000                                            | E00                                 | 5000                                | 5000                                      | 5000                                      | 0                                           | 0                              |
| з.<br>Л                                |                                                 | 1500                                        | 1500                                            | 500                                 | 1500                                | 1500                                      | 1500                                      | 0                                           | 0                              |
| ч.<br>с                                | Lab Contingency Charges                         | 1500                                        | 1500                                            | 500                                 | 1500                                | 1500                                      | 1500                                      | 0                                           | 0                              |
| 5.                                     | Educational Media Charges                       | 500                                         | 500                                             | 200                                 | 500                                 | 500                                       | 500                                       | 0                                           |                                |
| 7                                      | Internet Society Fee                            | 270                                         | 270                                             | 200                                 | 270                                 | 270                                       | 270                                       | 0                                           |                                |
| 8                                      | Sports & Games Fee                              | 2/0                                         | 200                                             | 100                                 | 200                                 | 2/0                                       | 200                                       | 0                                           |                                |
| 9                                      | University Cultural & Professional Society Fee  | 500                                         | 500                                             | 100                                 | 500                                 | 500                                       | 500                                       | 0                                           |                                |
| 10.                                    | Student Accident & Medical Relief Fund          | 500                                         | 500                                             | 150                                 | 500                                 | 500                                       | 500                                       | 0                                           |                                |
| 11.                                    | Registration & Enrollment Fee                   | 800                                         | 800                                             | 200                                 | 800                                 | 800                                       | 800                                       | 0                                           | C                              |
| 12.                                    | Y.R.C / Army flag Day Subscription              | 15                                          | 15                                              | 15                                  | 15                                  | 15                                        | 15                                        | 0                                           | (                              |
| 13.                                    | Industrial Visit                                | 500                                         | 500                                             | 65                                  | 500                                 | 500                                       | 500                                       | 0                                           | (                              |
| 14.                                    | Sports Affiliation Fee                          | 65                                          | 65                                              | 500                                 | 65                                  | 65                                        | 65                                        |                                             |                                |
|                                        | Total(III)                                      | 20000                                       | 20000                                           | 3230                                | 10000                               | 10000                                     | 20000                                     | 0                                           |                                |
|                                        | Grand Total (I) + (II) + (III)                  | 36060                                       | 36560                                           | 20590                               | 26060                               | 26060                                     | 36060                                     | 12700                                       | 12700                          |
|                                        | Amount paid at the time of Counselling          | 0                                           | 5000                                            | 0                                   | 0                                   | 0                                         | 0                                         | 0                                           |                                |
| a sectores a                           | FEE TO BE PAID THROUGH ONLINE                   | 36060                                       | 31560                                           | 20590                               | 26060                               | 26060                                     | 36060                                     | 12700                                       | 1270                           |

Note:

1. Post matric scholarship is eligibly only for Self supporting courses.

2. The SC/ST Students whose parental income is less than 2.5 Lakhs can avail post matric scholarship.

16.5.21

DIRECTOR CENTRE FOR e-GOVERNANCE ANNA UNIVERSITY, CHENNAI-600 025.

DEAN L

Alagappa College of Technology Anna University, Chennai - 600 025

A KIN 29/8/22

#### I. Procedure for Registering Mobile Number

Important Note:

The mobile number registered here will be used for all communications in future. This mobile number will be printed on the SMART CARD. DO NOT register temporary mobile number. After registration, if you want to change the mobile number, you have to apply through the Dean of the college.

Step 1: Go to https://www.auegov.ac.in/ and select " softwares icon" and select "Datasheet" submenu. (Google chrome is the preferred browser but all latest browsers are supported.)

Step 2: Enter application number, Date of Birth, Mobile number (registered during counselling process) and select admission year.

Step 3: Enter Captcha and Click Login.

Step 4: Select Registration menu and select Mobile registration submenu. Enter the mobile number to be registered.

Step 5: Click "Get OTP". If OTP is not received, wait for 30 seconds before you click "Regenerate OTP".

Step 6: Enter the OTP, you have received in your mobile and click verify OTP.

Check the message displayed on the screen.

# Procedure for Registering E-Mail Id

# Important Note:

The e-mail id registered here will be used for all communications, DO NOT register temporary e-mail id.

Step 1: Go to https://www.auegov.ac.in/ and select " softwares icon" and select "Datasheet" submenu. Chrome is the preferred browser but all latest browsers are supported)

Step 2: Enter application number, Date of Birth, Mobile number (registered during counselling process) and select admission year.

Step 3: Enter Captcha and Click Login.

Step 4: Select Registration menu and select Email registration submenu. Enter the email to be registered.

Step 5: Click "Get OTP". If OTP is not received, wait for 30 seconds before you click "Regenerate OTP".

Step 6: Enter the OTP, you have received in your email and click verify OTP. Check the message displayed on the screen.

# II. Procedure for filling the student smartcard data sheet through online

Important Note: Scan the original documents with 75 DPI resolution. The size of a single file should be less than 150 kb .DO NOT scan the documents using cam scanner or mobile. All the documents except photo, should be in PDF format only. Photo should be less than 50 kb and in JPEG only.

Before proceeding to pay admission cum term fees, student have to fill the data for smartcard.

- Step 1: Go to https://www.auegov.ac.in/ and select " softwares icon" and select "Datasheet" submenu. (Google chrome is the preferred browser but all latest browsers are supported.)
- Step 2: Enter application number, Date of Birth, Mobile number (registered during counselling process) and select admission year.
- Step 3: Click Login.
- Step 4: View existing data under Dashboard menu.
- Step 5: Fill personal, academic details using "Add/Edit Data Sheet" submenu of "Data Sheet" menu
- Step 6: Click "Add" button to save.
- Step 7: Check the entered details on the screen. To make corrections use "Edit" button make correction and click "Update".
- Step 8: Select "view/confirm Data Sheet" submenu of "Data Sheet" menu, and Click "View PDF" to Generate PDF file with "Tentative Report" water mark, check all the details entered are correct, If all data are correct, complete the data entry by clicking "Confirm" button at the end of the PDF file. If "No" is selected, close and edit the data again.
- Step10: Verify each uploaded files for readability and relevance.
- Step11: Confirm each uploaded certificate

# III. Procedure for paving admission cum term fees through online using Internet Banking.

All allotted candidates must pay the admission, semester fee through online payment only Step 1: Go to https://www.auegov.ac.in/services.html, Centre for e-Governance website (Google Chrome is the preferred browser but all latest browsers are supported)

Step 2: Select (Click) "Student Portal"

Step 3: Enter the Registration / Application Number, Date of Birth and press login button and set password (Set Password according to the mentioned requirements. Enter the same password in confirm password. "Click set password". Check the message displayed on the screen). The respective student'sparticulars will be displayed on the webpage. If all the shown information is correct then press "Pay Fees".

Step 4: After clicking Pay Fees, the user will be requested to select a bank for payment on the webpage and proceed to the respective bank's website for payment (if internet bankingenter the login name, password and proceed).

Step 5: On successful completion of the transaction, the candidate can take a temporary receipt of the payment for further reference. A signed copy of the receipt will be available in the same portal within 48 working hours.

- NOTE: 1. The signed receipt copy must be produced at the time of admissions.
  - 2. For making payment, at zero transaction charges, the candidate may require an Internet Banking Account in any one of the following banks. (I) State Bank of India (II) Indian Overseas Bank (III) Indian Bank.

For any clarification on datasheet, admission cum term fees contact support@auegov.ac.in

Also, contact through https://www.aukdc.edu.in/form/formlogin.htm by entering application number.

# **IV. RULES FOR REFUND OF FEES**

| SI.<br>No. | Percentage of Refund of Fees                                   | Procedures                              |  |  |  |  |  |
|------------|----------------------------------------------------------------|-----------------------------------------|--|--|--|--|--|
| 1.         | Refund of fees - 100%                                          | 15 days before the formally - notified  |  |  |  |  |  |
|            | <ul> <li>100% of the One Time Fee***</li> </ul>                | date of commencement of classes         |  |  |  |  |  |
|            | <ul> <li>100% of the Semester Fee</li> </ul>                   |                                         |  |  |  |  |  |
|            | <ul> <li>Full refund of the refundable of deposits.</li> </ul> |                                         |  |  |  |  |  |
| 2.         | Refund of fees - 80%                                           | Not more than 15 days after theformally |  |  |  |  |  |
|            | <ul> <li>80% of the One Time Fee***</li> </ul>                 | - notified date of commencement of      |  |  |  |  |  |
|            | <ul> <li>80% of the Semester Fee</li> </ul>                    | classes                                 |  |  |  |  |  |
|            | <ul> <li>Full refund of the refundable of deposits.</li> </ul> |                                         |  |  |  |  |  |
| 3.         | Refund of fees - 50%                                           | More than 15 days but less than 30      |  |  |  |  |  |
|            | <ul> <li>50% of the One Time Fee***</li> </ul>                 | days after formally - notified date of  |  |  |  |  |  |
|            | <ul> <li>50% of the Semester Fee</li> </ul>                    | commencement of classes                 |  |  |  |  |  |
|            | <ul> <li>Full refund of the refundable deposits.</li> </ul>    |                                         |  |  |  |  |  |
| 4.         | Refund of fees - 0%                                            | More than 30 days after formally -      |  |  |  |  |  |
|            | 0% of the One Time Fee                                         | notified date of commencement of        |  |  |  |  |  |
|            | <ul> <li>0% of the Semester Fee</li> </ul>                     | classes                                 |  |  |  |  |  |
|            | <ul> <li>Full refund of the refundable deposits.</li> </ul>    |                                         |  |  |  |  |  |

\*\*\* excluding the non-refundable processing fees such as Smart Card, Co-operative Society Membership and Recognition, Registration and Enrollment fee.

3. Other mode of payments may require transaction charges as indicated in the web portal.

#### ALAGAPPA COLLEGE OF TECHNOLOGY HOSTELS ANNA UNIVERSITY, CHENNAI - 600 025.

#### HOSTEL FEES & DEPOSITS (2022-2023)

| SI.<br>No | PARTICULARS                                                     | UG PROGRAMME                             |
|-----------|-----------------------------------------------------------------|------------------------------------------|
| -         |                                                                 | Rs.                                      |
|           | Payable at the time of Admission                                |                                          |
| 1         | I. Admission Fee                                                | 600                                      |
| 1.        | II. Hostel Amenities and Appliances Fund                        | 600                                      |
|           | III. Mess Advance (Refundable)                                  | 3000                                     |
|           | IV. Block Advance (Refundable)                                  | 1500                                     |
|           | Payable Every Year (Mandatory)                                  |                                          |
|           | I. Electricity Charges                                          | 1120                                     |
| - ·       | II. Water Charges                                               | 500                                      |
| 2.        | III. Room Rent                                                  | 600                                      |
|           | Optional                                                        | 1. 1. 1. 1. 1. 1. 1. 1. 1. 1. 1. 1. 1. 1 |
| 1.5.2     | a) Electrical Charge (Per Appliance other than Computer) Rs.420 | Contraction of the second                |
|           | Payable Every Semester                                          |                                          |
|           | 1. Residential Service Charges                                  | 9450                                     |
|           | II. Block Maintenance & Development Charges                     | 4200                                     |
| 3.        |                                                                 |                                          |
|           | III. Mess Advance (Approximate for semester)                    |                                          |
|           | Amount Rs.17,500/-                                              |                                          |
|           | Total                                                           | 21,570 + Mess Adv.                       |
|           | Amount to paid                                                  | 39,070.00                                |

Hostel Admission for First year Boys and Girls will be provided after completion of college admissions.

Demand Draft to be drawn in favour of "The Executive Warden, A C Tech. Hostels, Anna University, Chennai-25".

#### For details contact: 044-22354864 / 22351495

Students are requested to bring the following documents for Hostel admission.

| 1. Passport size photo                | 1 No |
|---------------------------------------|------|
| 2. Stamp Size photo                   | 1 No |
| 3. Ration Card/Aadhar Card Xerox copy | 1 No |

3. Ration Card/Aadhar Card Xerox copy

4. Vaccination Certificate

trul Acqueents

11/07/25

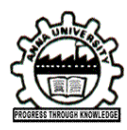

DEAN

 Phone
 : 91 - 44 - 22359101 / 27 to 29

 Email
 : actechau@gmail.com

#### Circular - Kind attention to UG - B.Tech. First Year / Lateral Entry Students 2022-23

The candidates who are allotted to Alagappa College of Technology, Anna University are requested to report to office of the Dean, ACTech (First Floor - Room No. 206), Anna University, Chennai – 600 025 as per your admission schedule with the number of required documents as detailed below.

| SI.No. | List of Documents                                                                  | Required                          |
|--------|------------------------------------------------------------------------------------|-----------------------------------|
| 1.     | Fee Receipt                                                                        | One Photocopy                     |
| 2.     | Allotment order                                                                    | Original and Two set of Photocopy |
| 3.     | 10 <sup>th</sup> Mark sheet                                                        | Original and Two set of Photocopy |
| 4.     | +1 Mark sheet                                                                      | Original and Two set of Photocopy |
| 5.     | +2 Mark sheet                                                                      | Original and Two set of Photocopy |
| 6.     | Community Certificate (If applicable)                                              | Original and Two set of Photocopy |
| 7.     | Transfer Certificate and Conduct certificate                                       | Original and Two set of Photocopy |
| 8.     | Income certificate (If parental income is less than 2.5 Lakhs)                     | Original and Two set of Photocopy |
| 9.     | First Graduate Certificate (If applicable)                                         | Original and Two set of Photocopy |
| 10.    | First Graduate Joint Declaration Form signed by student and parent (If applicable) | Original and Two set of Photocopy |
| 11.    | Medical Fitness Certificate                                                        | Original                          |
| 12.    | Aadhaar Card                                                                       | Two set of Photocopy              |
| 13.    | Nativity Certificate (If applicable)                                               | Original and Two set of Photocopy |
| 14.    | Anti-Ragging Form and Declaration Form (Signed by parent and candidate)            | Original                          |
| 15.    | Online Undertaking Form                                                            | Original                          |
| 16.    | Migration Certificate (If applicable)                                              | Original and Two set of Photocopy |
| 17.    | Equivalency Certificate (If applicable)                                            | Original and Two set of Photocopy |

Students are requested to bring Demand Draft in favour of "**The Executive Warden ACTECH Hostels, Anna University, Chennai -25**". Hostel admission will be done on the same day of admission to institution. Further details are available in <u>https://actechhostels.in</u>. Hostel contact no: **044-22354864 / 22359095**.

DEAN, ACTECH

| ALAGAPPA COLLEGE OF TECHNCY GY, ANNA UNIVERSITY, CHENNAI - 600025 |                                                  |          |          |            |          |           |           |       |       |
|-------------------------------------------------------------------|--------------------------------------------------|----------|----------|------------|----------|-----------|-----------|-------|-------|
| A                                                                 | M.TECH - REGULAR Programn                        | ne Fee S | tructure | for the Y  | ear 2022 | -2023     |           |       |       |
| SI.No                                                             | Particulars                                      | General  | General  | SC / SCA / | SC / SCA | PWD       | PWD       | Other | Other |
|                                                                   |                                                  | Gate     | Non-Gate | ST GATE    | / ST     | General   | SC / ST / | State | State |
|                                                                   |                                                  |          |          |            | Non-     | GATE &    | SCA       | GATE  | Non-  |
|                                                                   |                                                  |          |          |            | Gate     | Non -GATE |           |       | Gate  |
| A                                                                 | One Time Fees (Payable at the time of Admission) |          |          |            |          |           |           | 200   | 200   |
| 1                                                                 | Admission Fee                                    | 300      | 300      | 300        | 300      | 0         | 0         | 300   | 300   |
| 2                                                                 | Academic Course Fee                              | 200      | 200      | 200        | 200      | 0         | 0         | 200   | 200   |
| 3                                                                 | Provisional Certificate and Degree Certificate   | 1000     | 1000     | 1000       | 1000     | 0         | 0         | 1000  | 1000  |
| 4                                                                 | Personality and Character Development Programme  | 200      | 200      | 200        | 200      | 0         | 0         | 200   | 200   |
| 5                                                                 | Placement and Training Charges                   | 1200     | 1200     | 1200       | 1200     | 0         | 0         | 1200  | 1200  |
| 6                                                                 | NSS Fee                                          | 10       | 10       | 10         | 10       | 0         | 0         | 10    | 10    |
| 7                                                                 | Sports Affiliation Charges                       | 200      | 200      | 200        | 200      | 0         | 0         | 200   | 200   |
| 8                                                                 | Valar Tamil Mandram Development Fund             | 50       | 50       | 50         | 50       | 0         | 0         | 50    | 50    |
| 9                                                                 | Smart Card Fee                                   | 500      | 500      | 500        | 500      | 500       | 500       | 500   | 500   |
| 10                                                                | Co-operative Society Membership Fee              | 2000     | 2000     | 2000       | 2000     | 2000      | 2000      | 2000  | 2000  |
| 11                                                                | Recognition, Registration and Enrollment Fee     | 1200     | 1200     | 1200       | 1200     | 1200      | 1200      | 1700  | 1700  |
|                                                                   | Total (A)                                        | 6860     | 6860     | 6860       | 6860     | 3700      | 3700      | 7360  | 7360  |
| В                                                                 | Caution Deposit (Refundable)                     |          | 「公司」     |            |          |           |           |       |       |
| 1                                                                 | Institutional Deposit                            | 6000     | 6000     | 6000       | 6000     | 6000      | 6000      | 6000  | 6000  |
| 2                                                                 | Library Deposit                                  | 3000     | 3000     | 3000       | 3000     | 3000      | 3000      | 3000  | 3000  |
|                                                                   | Total (B)                                        | 9000     | 9000     | 9000       | 9000     | 9000      | 9000      | 9000  | 9000  |
| С                                                                 | Semester Fee (Payable Every Semester)            |          |          |            |          |           |           |       |       |
| 1                                                                 | Tuition Fee                                      | 10000    | 13000    | 0          | 0        | C         | 0 0       | 10000 | 13000 |
| 2                                                                 | Development Fee                                  | 1500     | 2000     | 1500       | 2000     | 0         | 0 0       | 1500  | 2000  |
| 3                                                                 | Library Fee                                      | 650      | 650      | 650        | 650      | 0         | 0 0       | 650   | 650   |
| 4                                                                 | Computer Charges                                 | 1000     | 1500     | 1000       | 1500     | (         | 0 0       | 1000  | 1500  |
| 5                                                                 | Laboratory Contigency Charges                    | 1000     | 2000     | 1000       | 2000     | (         | 0 0       | 1000  | 2000  |
| 6                                                                 | Educational Media Charges                        | 500      | 500      | 500        | 500      | (         | 0 0       | 500   | 500   |
| 7                                                                 | Internet Society Fee                             | 270      | 270      | 270        | 270      | (         | 0 0       | 270   | 270   |
| 8                                                                 | Sports and Games Fee                             | 200      | 200      | 200        | 200      | (         | 0 0       | 200   | 200   |
| 9                                                                 | University Cultural and Professional Society Fee | 500      | 500      | 500        | 500      | ) (       | 0 0       | 500   | 500   |
| 10                                                                | Student Accident and Medical Relief Fund         | 500      | 500      | 500        | 500      | ) (       | 0 0       | 500   | 500   |
| 11                                                                | YBC / Army Flag Day Subscription                 | 15       | 5 15     | 5 15       | 15       | 5 (       |           | 15    | 15    |
| 12                                                                | Institutional Charges                            | 2500     | 2500     | 2500       | 2500     | ) (       | 0 0       | 2500  | 2500  |
| 13                                                                | Registration and Enrollment Fee                  | 800      | 800      | 800        | 800      |           | ) C       | 800   | 800   |
| 14                                                                | Industrial Visit                                 | 500      | 500      | 500        | 500      | )         | 0 0       | 500   | 500   |
| 15                                                                | Sports Affiliation Fee                           | 65       | 5 6!     | 5 65       | 65       | 5.        |           | 65    | 65    |
| 1.5                                                               | Total ( C )                                      | 20000    | 2500     | 10000      | 12000    |           | 0 0       | 20000 | 25000 |
|                                                                   | Grand Total (A)+(B)+(C)                          | 35860    | 4086     | 25860      | 27860    | 1270      | 0 12700   | 36360 | 41360 |
|                                                                   | Amount paid at the time of Counselling (-        | 5000     | 500      | 0 1000     | 1000     | 500       | 0 1000    | 5000  | 5000  |
| and a set                                                         | EEE TO BE PAID THROUGH ONUNE                     | 3086     | 3586     | 0 24860    | 26860    | ) . 770   | 0 11700   | 31360 | 36360 |

10-5.5 13/9/22

DIRECTOR CENTRE FOR e-GOVERNANCE ANNA UNIVERSITY, CHENNAI-600 025.

Alagappa College of Technology Anna University, Chennal - 600 025.

| ALAGAPPA CORLEGE OI                                | TECHNO          | LOGY, A<br>mme Fee      | NNA UNIVE                                   | RSITY, CHENI                                      | NAI - 60002!<br>2022-2023                                |                                        | 4                       |                        |                                 |                         |
|----------------------------------------------------|-----------------|-------------------------|---------------------------------------------|---------------------------------------------------|----------------------------------------------------------|----------------------------------------|-------------------------|------------------------|---------------------------------|-------------------------|
| No. Particulars                                    | General<br>GATE | General<br>Non-<br>GATE | SC / SCA /<br>ST Above<br>2.5 Lakhs<br>GATE | SC / SCA /<br>ST Above<br>2.5 Lakhs<br>Non - GATE | SC / SCA /<br>ST Below<br>2.5 Lakhs<br>for Non -<br>GATE | PWD<br>General<br>GATE &<br>Non -GATE  | PWD<br>SC / SCA<br>/ ST | Other<br>State<br>GATE | Other<br>State<br>Non -<br>GATE |                         |
| A One Time Fees (Payable at the time of Admission) |                 |                         |                                             |                                                   |                                                          |                                        |                         |                        |                                 |                         |
| 1 Admission Fee                                    | 300             | 300                     | 300                                         | <b>a</b> 300                                      | 300                                                      | 0                                      | 0                       | 300                    | 300                             |                         |
| 2 Academic course Fee                              | 200             | 200                     | 200                                         | 200                                               | 200                                                      | 0                                      | 0                       | 200                    | 200                             |                         |
| 3 Provisional Certificate and Degree Certificate   | 1000            | 1000                    | 1000                                        | 1000                                              | 1000                                                     | 0                                      | 0                       | 1000                   | 1000                            |                         |
| 4 Personality and Character Development Programme  | 200             | 200                     | 200                                         | 200                                               | 200                                                      | 0                                      | 0                       | 200                    | 200                             |                         |
| 5 Placement and Training Charges                   | 1200            | 1200                    | 1200                                        | 1200                                              | 1200                                                     | 0                                      | 0                       | 1200                   | 1200                            |                         |
| 6 NSS Fee                                          | 10              | 10                      | 10                                          | 10                                                | 10                                                       | 0                                      | 0                       | 10                     | 10                              |                         |
| 7 Sports Affiliation Charges                       | 200             | 200                     | 200                                         | 200                                               | 200                                                      | 0                                      | 0                       | 200                    | 200                             |                         |
| 8 Valar Tamil Mandram Development Fund             | 50              | 50                      | 50                                          | 50                                                | 50                                                       | 0                                      | 0                       | 50                     | 50                              |                         |
| 9 Smart Card Fee                                   | 500             | 500                     | 500                                         | 500                                               | 500                                                      | 500                                    | 500                     | 500                    | 500                             |                         |
| 0 Co-Operatinve Society Membership Fee             | 2000            | 2000                    | 2000                                        | 2000                                              | 2000                                                     | 2000                                   | 2000                    | 2000                   | 2000                            |                         |
| 11 Recognition ,Registration and Enrollment Fee    | 1200            | 1200                    | 1200                                        | 1200                                              | 1200                                                     | 1200                                   | 1200                    | 1700                   | 1700                            |                         |
| Total (A)                                          | 6860            | 6860                    | 6860                                        | 6860                                              | 6860                                                     | 3700                                   | 3700                    | 7360                   | 7360                            |                         |
| B Caution Deposit Fee (Refundable)                 |                 |                         |                                             |                                                   |                                                          |                                        |                         |                        |                                 |                         |
| 1 Institutional Deposit                            | 6000            | 6000                    | 6000                                        | 6000                                              | 6000                                                     | 6000                                   | 6000                    | 6000                   | 6000                            |                         |
| 2 Library Deposit                                  | 3000            | 3000                    | 3000                                        | 3000                                              | 3000                                                     | 3000                                   | 3000                    | 3000                   | 3000                            |                         |
| Total (B)                                          | 9000            | 9000                    | 9000                                        | 9000                                              | 9000                                                     | 9000                                   | 9000                    | 9000                   | 9000                            |                         |
| C Semester Fee (Payable Every Semester)            | Zoped Ag        |                         |                                             |                                                   |                                                          |                                        |                         |                        |                                 |                         |
| 1 Tuition Fee                                      | 10000           | 13000                   | 0                                           | 0                                                 | 13000                                                    | 0                                      | 0                       | 10000                  | 13000                           |                         |
| 2 Development Fee                                  | 1500            | 2000                    | 1500                                        | 2000                                              | 2000                                                     | 0                                      | 0                       | 1500                   | 2000                            |                         |
| 3 Library Fee                                      | 650             | 650                     | 650                                         | 650                                               | 650                                                      | 0                                      | 0                       | 650                    | 650                             |                         |
| 4 Computer Charges                                 | 1000            | 1500                    | 1000                                        | 1500                                              | 1500                                                     | 0                                      | 0                       | 1000                   | 1500                            |                         |
| 5 Laboratory Contigency Charges                    | 1000            | 2000                    | 1000                                        | 2000                                              | 2000                                                     | 0                                      | 0                       | 1000                   | 2000                            |                         |
| 6 Educational Media Charges                        | 500             | 500                     | 500                                         | 500                                               | 500                                                      | 0                                      | 0                       | 500                    | 500                             | C St                    |
| 7 Internet Society Fee                             | 270             | 270                     | 270                                         | 270                                               | 270                                                      | 0                                      | 0                       | 270                    | 270                             | Toles                   |
| 8 Sports and Games Fee                             | 200             | 200                     | 200                                         | 200                                               | 200                                                      | 0                                      | 0                       | 200                    | 200                             | - 11                    |
| 9 University Cultural and Professional Society Fee | 500             | 500                     | 500                                         | 500                                               | 500                                                      | 0                                      | 0                       | 500                    | 500                             | DIRECTOR                |
| 0 Student Accident and Medical Relief Fund         | 500             | 500                     | 500                                         | 500                                               | 500                                                      | 0                                      | 0                       | 500                    | 500                             | ENTRE FOR e-GOVER       |
| 1 YRC / Army Flag Day Subscription                 | 15              | 15                      | 15                                          | 15                                                | 15                                                       | ···· 0                                 | 0                       | 15                     | 15                              | ANNA UNIVERSITY         |
| 2 Institutional Charges                            | 2500            | 2500                    | 2500                                        | 2500                                              | 2500                                                     | 0                                      | 0                       | 2500                   | 2500                            | CHENNAI-600 025.        |
| 3 Registration and Enrollment Fee                  | 800             | 800                     | 800                                         | 800                                               | 800                                                      | 0                                      | 0                       | 800                    | 800                             |                         |
| 4 Industrial Visit                                 | 500             | 500                     | 500                                         | 500                                               | 500                                                      | 0                                      | . 0                     | 500                    | 500                             | N                       |
| 5 Sports Affiliation Fee                           | 65              | 65                      | 65                                          | 65                                                | 65                                                       | 0                                      | 0                       | 65                     | 65                              | Nor                     |
| Total ( C )                                        | 20000           | 25000                   | 10000                                       | 12000                                             | 25000                                                    | 0                                      | 0                       | 20000                  | 25000                           | DEAN                    |
| Grand Total (A)+(B)+( C )                          | 35860           | 40860                   | 25860                                       | 27860                                             | 40860                                                    | 12700                                  | 12700                   | 36360                  | 41360                           | Alagappa College of Teo |
| Amount paid at the time of Counselling             | 5000            | 5000                    | 1000                                        | 1000                                              | 1000                                                     | 5000                                   | 1000                    | 5000                   | 5000                            | Anna University,        |
|                                                    | 20000           | 25000                   |                                             | and the second second second                      |                                                          | The second second second second second | In the second second    | lon                    | State and a second second       | on Chennal - 600 02/    |

#### I. Procedure for Registering Mobile Number

Important Note:

The mobile number registered here will be used for all communications in future. This mobile number will be printedon the SMART CARD. DO NOT register temporary mobile number. After registration, if you want to change the mobile number, you have to apply through the Dean of the college.

Step 1: Go to https://www.auegov.ac.in/ and select "softwares icon" and select "Datasheet" submenu. (Google chrome is the preferred browser but all latest browsers are supported.)

Step 2: Enter application number, Date of Birth, Mobile number (registered during counselling process) and select admission year.

Step 3: Enter Captcha and Click Login.

Step 4: Select Registration menu and select Mobile registration submenu. Enter the mobile number to be registered.

Step 5: Click "Get OTP". If OTP is not received, wait for 30 seconds before you click "Regenerate OTP". Step 6: Enter the OTP, you have received in your mobile and click verify OTP.

Check the message displayed on the screen.

# Procedure for Registering E-Mail Id

### Important Note:

The e-mail id registered here will be used for all communications, DO NOT register temporary e-mail id.

- Step 1: Go to https://www.auegov.ac.in/ and select "softwares icon" and select "Datasheet" submenu. (Chrome is the preferred browser but all latest browsers are supported)
- Step 2: Enter application number, Date of Birth, Mobile number (registered during counselling process) and select admission year.
- Step 3: Enter Captcha and Click Login.
- Step 4: Select Registration menu and select Email registration submenu. Enter the Email id tobe registered. Step 5: Click "Get OTP".
- Step 6: Enter the OTP, you have received in your mail and click verify OTP.Check the message displayed on the screen.

# II. Procedure for filling the student smartcard data sheet through online

Important Note: Scan the original documents with 75 DPI resolution. The size of a single file should be less than 150 kb .DO NOT scan the documents using cam scanner or mobile. All the documents except photo, should be in PDF format only. Photo should be less than 50 kb and in JPEG only.

Before proceeding to pay admission cum term fees, student have to fill the data for smartcard.

- Step 1: Go to https://www.auegov.ac.in/ and select " softwares icon" and select "Datasheet" submenu. (Google chrome is the preferred browser but all latest browsers are supported.)
- Step 2: Enter application number, Date of Birth, Mobile number (registered during counselling process) and select admission year.
- Step 3: Click Login.
- Step 4: View existing data under Dashboard menu.
- Step 5: Fill personal, academic details using "Add/Edit Data Sheet" submenu of "Data Sheet" menu
- Step 6: Click "Add" button to save.
- Step 7: Check the entered details on the screen. To make corrections use "Edit" button make correction and click "Update".
- Step 8: Select "view/confirm Data Sheet" submenu of "Data Sheet" menu, and Click "View PDF" to Generate PDF file with "Tentative Report" water mark, check all the details entered are correct, if all data are correct, complete the data entry by clicking "Confirm" button at the end of the PDF file. If "No" is selected, close and edit the data again.
- Step 9: Upload all the necessary Original certificate's scanned copy in the format prescribed.
- Step10: Verify each uploaded files for readability and relevance.
- Step11: Confirm each uploaded certificate

# III. Procedure for paving admission cum term fees through online using Internet Banking.

All allotted candidates must pay the admission, semester fee through online payment only Step 1: Go to https://www.auegov.ac.in/services.html, Centre for e-Governance website (Google Chrome is the preferred browser but all latest browsers are supported)

Step 2: Select (Click) "Student Portal"

Step 3: Enter the Registration / Application Number, Date of Birth and press login button and set password (Set Password according to the mentioned requirements. Enter the same password in confirm password. "Click set password". Check the message displayed on the screen). The respective student's particulars will be displayed on the webpage. If all the shown information is correct then press "Pay Fees".

- Step 4: After clicking Pay Fees, the user will be requested to select a bank for payment on the webpage login name, password and proceed).
- Step 5: On successful completion of the transaction, the candidate can take a temporary receipt of portal within 48 workinghours.
- NOTE: 1. The signed receipt copy must be produced at the time of admissions.
  - 2. For making payment, at zero transaction charges, the candidate may require an InternetBanking Account in any one of the following banks. (I) State Bank of India (II) Indian Overseas Bank (III) Indian Bank.

For any clarification on datasheet, admission cum term fees contact support@auegov.ac.in

Also, contact through https://www.aukdc.edu.in/form/formlogin.htm by entering application number.

and proceed to the respective bank's website for payment (if internet banking enters the

the payment for further reference. A signed copy of the receipt will be available in the same

3. Other mode of payments may require transaction charges as indicated in the web portal.

# Circular - Kind attention to First Year M.Tech. Students 2022

The students are requested to report with original certificates and two set of photocopy as mentioned below.

| 1.    | Fee receipt (paid through online)                            | Two set of Photocopy             |
|-------|--------------------------------------------------------------|----------------------------------|
| 2.    | Allotment order                                              | Original and 2 sets of Photocopy |
| 3.    | 12 <sup>th</sup> Mark sheet                                  | Original and 2 sets of Photocopy |
| 4.    | TANCET / GATE Score Card                                     | Original and 2 sets of Photocopy |
| 5.    | UG Transfer Certificate and Conduct certificate              | Original and 2 sets of Photocopy |
| 6.    | UG Consolidated or all semester mark list                    | Original and 2 sets of Photocopy |
| 7.    | Diploma provisional or Degree Certificate<br>(If applicable) | Original and 2 sets of Photocopy |
| 8.    | UG Provisional / Degree Certificate                          | Original and 2 sets of Photocopy |
| 9.    | Community Certificate (If applicable)                        | Original and 2 sets of Photocopy |
| 10.   | Income certificate                                           | Original and 2 sets of Photocopy |
| 11.   | Medical Fitness Certificate                                  | Original                         |
| 12.   | Aadhar Card                                                  | Two set of Photocopy             |
| 13.   | Nativity Certificate (If applicable)                         | Original and 2 sets of Photocopy |
| 14.   | Declaration Form (Signed by parent and candidate)            | Original                         |
| , 15. | Undertaking Form (Degree)                                    | Original                         |
| 16.   | Anti-ragging Form (Signed by parent and candidate)           | Original                         |
| 17.   | Migration Certificate (If applicable)                        | Original and 2 sets of Photocopy |
| 18.   | Equivalency Certificate (If applicable)                      | Original and 2 sets of Photocopy |
| 19.   | Undertaking for Degree (if applicable)                       | Original                         |
| 5     |                                                              |                                  |

DEAN

Alagappa College of Technology Anna University, Chennai - 600 025.

(2)3/9/2022 13/2

#### ALAGAPPA COLLEGE OF TECHNOLOGY HOSTELS ANNA UNIVERSITY, CHENNAI - 600 025.

#### HOSTEL FEES & DEPOSITS (2022-2023)

| Sl. No | PARTICULARS                                    | PG PROGRAMME           |
|--------|------------------------------------------------|------------------------|
|        |                                                | Rs.                    |
|        | Payable at the time of Admission               |                        |
|        | I. Admission Fee                               | 900                    |
| 1.     | II. Hostel Amenities and Appliances Fund       | 600                    |
|        | III. Mess Advance (Refundable)                 | 4000                   |
|        | IV. Block Advance (Refundable)                 | 2500                   |
|        | Payable Every Year (Mandatory)                 |                        |
|        | I. Electricity Charges                         | 1120                   |
|        | II. Water Charges                              | 500                    |
| 2      | III. Room Rent                                 | 900                    |
| 2.     |                                                | •                      |
|        | Optional                                       |                        |
|        | a) Electrical Charge (Per Appliance other than |                        |
|        | Computer) Rs.420                               |                        |
|        | Pavable Every Semester                         |                        |
|        | I. Residential Service Charges                 | 9450                   |
|        | II. Block Maintenance & Development Charges    | 4200                   |
| 3.     | III Mess Advance (Approximate for semester)    |                        |
|        | Amount Rs.17.500/-                             |                        |
|        |                                                |                        |
|        | Total                                          | Rs. 24,170 + Mess Adv. |
|        | Amount to paid                                 | Rs. 41,670.00          |

Hostel Admission for First year Boys and Girls will be provided after completion of college admissions.

Demand Draft to be drawn in favour of "The Executive Warden, A C Tech. Hostels, Anna University, Chennai-25".

#### For details contact: 044-22354864 / 22351495 .

Students are requested to bring the following documents for Hostel admission.

- 1. Passport size photo 1 No
- 2. Stamp Size photo 1 No
- 3. Ration Card/Aadhar Card Xerox copy 1 No
- 4. Vaccination Certificate

0

A.C. Tech. Hostels Anna University, Chennai - 25